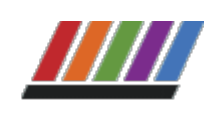

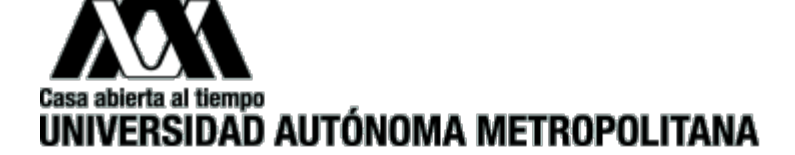

Inicio

Lo que necesitas

Convocatoria

Resultados

Información para becarios

Contacto

Ir a becas.uam.mx

# Beca para Movilidad Internacional de alumnos de Licenciatura

## Resultados

**Resultados de Beca para Movilidad Internacional de alumnos de Licenciatura Primer Semestre 2023** 

### Grupo 1 Becas Otorgadas

Los(as) alumnos(as) cuya matrícula aparece en la relación, deberán realizar el trámite de formalización de la beca publicado **aquí** 

Histórico de Resultados

## El trámite de formalización será del 20 al 22 de febrero de 2023

| 2183009110 | 2192010890 | 2193025402 |
|------------|------------|------------|
| 2183020879 | 2192011360 | 2193033842 |
| 2183032833 | 2192013186 | 2193034045 |
| 2183033527 | 2192013293 | 2193036914 |
| 2183033554 | 2192018798 | 2193038990 |
| 2183034006 | 2192023173 | 2193042903 |
| 2183035549 | 2192025766 | 2193045566 |
| 2183035601 | 2192026218 | 2193050405 |
| 2183044397 | 2192031095 | 2193072741 |
| 2183058480 | 2192033106 | 2193077120 |
| 2183075061 | 2192039920 | 2193077200 |
| 2183076022 | 2192041224 | 2202004584 |
| 2183076031 | 2192042463 | 2202013467 |
| 2183076228 | 2193005697 | 2202015783 |
| 2183076595 | 2193009828 | 2202026375 |

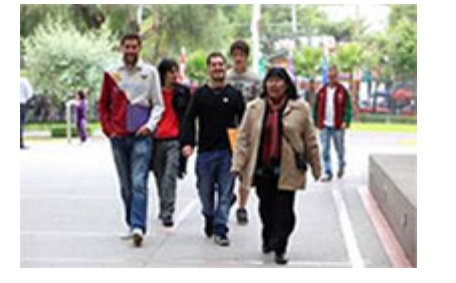

| 2183078115 | 2193017133 | 2202039498 |
|------------|------------|------------|
| 2183088344 | 2193019217 |            |

El pago de la beca se realizará conforme el periodo de inicio de la estancia de movilidad en el último día hábil del mes o dentro de los 5 primeros días hábiles del siguiente mes según corresponda.

**Grupo 2 Becas Condicionadas** 

2193060741

Tendrás a más tardar el 17 de marzo para registrar en el sistema **https://siae.uam.mx:8443** /sae/pos/aercwbegm002 la "carta aceptación de la IES correspondiente" de no realizarlo no se podrá realizar el pago de la beca. LINK.

## El trámite de formalización será del 20 al 22 de febrero de 2023

© Universidad Autónoma Metropolitana 2023

2 de 2

11/01/2024, 06:07 p.m.

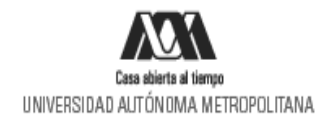

## PROCESO PARA EL TRÁMITE DE BECAS Primer semestre 2023

Instructivo para el registro, envío y presentación de la Carta Compromiso, documento bancario y registro de CLABE Interbancaria para el pago para Beca para Movilidad Internacional de alumnos de Licenciatura

1. Ingresa al link https://siae.uam.mx:8443/sae/pos/aercwbegm002

| Casa abierta al tiempo<br>UNIVERSIDAD AUTÓNOMA METROPOLITANA |                                 |                            |           |
|--------------------------------------------------------------|---------------------------------|----------------------------|-----------|
|                                                              | Be                              | ecas                       |           |
|                                                              | 1 Matricul                      | 1                          | )         |
|                                                              | Contrase                        | ña                         | )         |
|                                                              | Ingrese su matricula y la contr | aseña del "Módulo de Licer | ciatura". |
|                                                              | D Ingresar                      | 9                          | Limpiar   |

2. El ingreso es con la matrícula y la contraseña del módulo de información escolar.

3. En la sección de Carta Compromiso **"Beca para Movilidad Internacional de alumnos de Licenciatura"** y da clic en imprimir la Carta Compromiso:

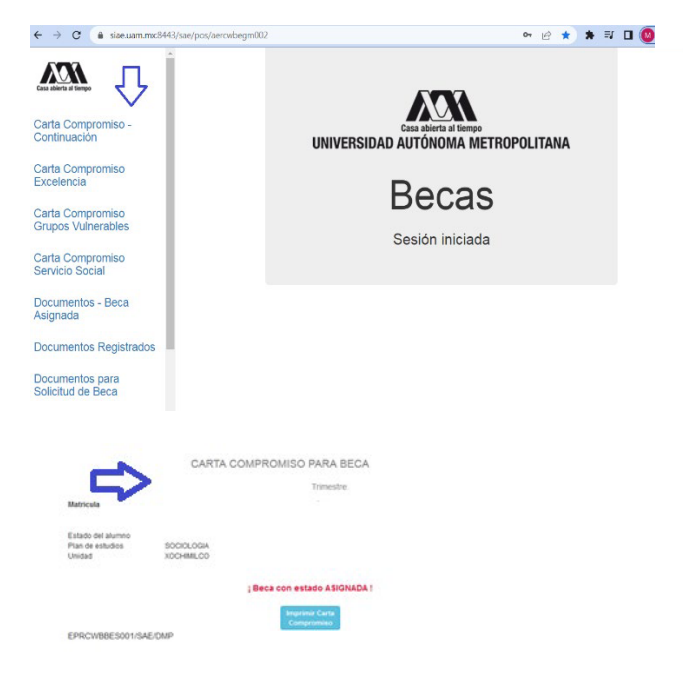

4. Firma la carta compromiso (la firma deberá ser igual a la Identificación Oficial) en tinta azul o negra, como se muestra en el ejemplo (si la carta se imprime en más de una hoja cada hoja deberá ser firmada).

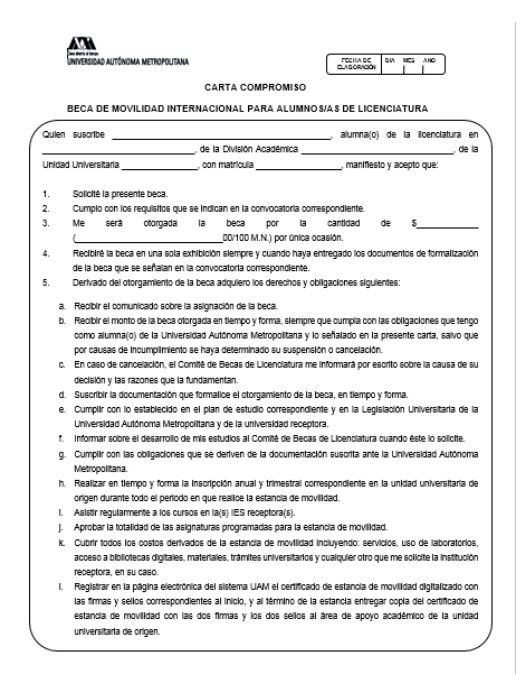

5. Ingresa a la sección de Documentos "Beca Asignada" y seleccionar la Beca para Movilidad Internacional de alumnos de Licenciatura.

| < → ⊂ ⊕                              | O B № https://biae.uam.mc8443/sae/pos/aerosbegm                                                                                                 | 002                                                                 | e \star | 3 1 | 10 | н |
|--------------------------------------|----------------------------------------------------------------------------------------------------|---------------------------------------------------------------------|---------|-----|----|---|
| Carta Compromiso<br>Servicio Social  | Atumne   ROSA SINRIA ESCOREDO DRAVADOS<br>Seleccima el Tipo de teca asignada y Clasce<br>presiona el boltar "Cargar de Serv<br>decumentos" Cont | Registro de Docume<br>lencia<br>telo Secial<br>inusción de Estudios | ntos    |     |    |   |
| Documentos - Beca<br>Asignada        |                                                                                                    | r documentos                                                        |         |     |    |   |
| Documentos de Servicio<br>Social     | APROVEDCOM INSEE A MISAD 2021/0128                                                                                                    |                                                                     |         |     |    |   |
| Documentos para Solicitud<br>de Beca |                                                                                                    |                                                                     |         |     |    |   |
| Estado de revisión de<br>documentos  |                                                                                                    |                                                                     |         |     |    |   |
| Registro de cuenta CLABE             |                                                                                                    |                                                                     |         |     |    |   |
| Certar Sesión D                      |                                                                                                    |                                                                     |         | -   | _  | _ |

- Escanea de forma independiente los siguientes documentos, guardarlos en formato PDF y regístralos (deberán ser legibles, <u>el nombre del archivo no debe tener caracteres especiales ni espacios en blanco</u> <u>y no debe tener un tamaño mayor a 1MB</u>):
- a) Documento Bancario.
  - El documento debe tener los siguientes datos: Nombre completo del beneficiario, Nombre del Banco, Número de cuenta y CLABE Interbancaria.
  - La cuenta debe ser de débito y es obligatorio que se encuentre a nombre del beneficiario.
  - Debe permitir transferencias electrónicas, retiros y depósitos mayores al monto total de la beca.
  - o La cuenta debe pertenecer a una institución bancaria que resida dentro del territorio nacional.

- La cuenta no debe tener límite de depósitos al mes (se recomienda nivel 4).
- Se aceptan cuentas de los siguientes bancos: BBVA, Banamex, Santander, HSBC, Banorte, Scotiabank, Banco Azteca, Inbursa, Banregio.
- NO SE ACEPTAN CUENTAS DE: Banco SOFOM, Banco IXE, Banco Wal-Mart, Cuenta Efectiva Jóvenes de Bancoppel o Banco Ahorro Famsa.
- NO SE ACEPTA MONEDERO ELECTRÓNICO.
- NO DEBE SER CUENTA DE INVERSIÓN.
  - Ejemplo:

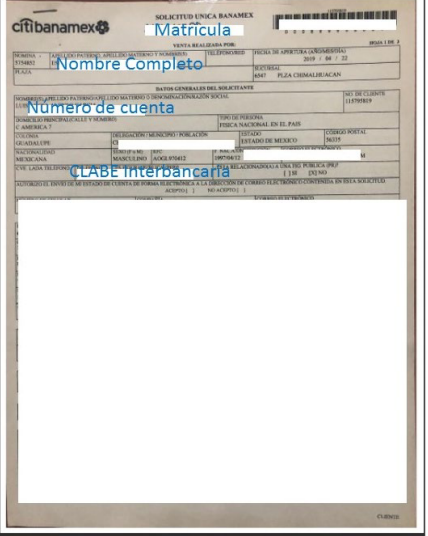

- b) Carta Compromiso debidamente firmada (la firma deberá ser igual a la de la Identificación Oficial).
   c) CURP
- 7. Ingresa a la sección de Registro de cuenta CLABE

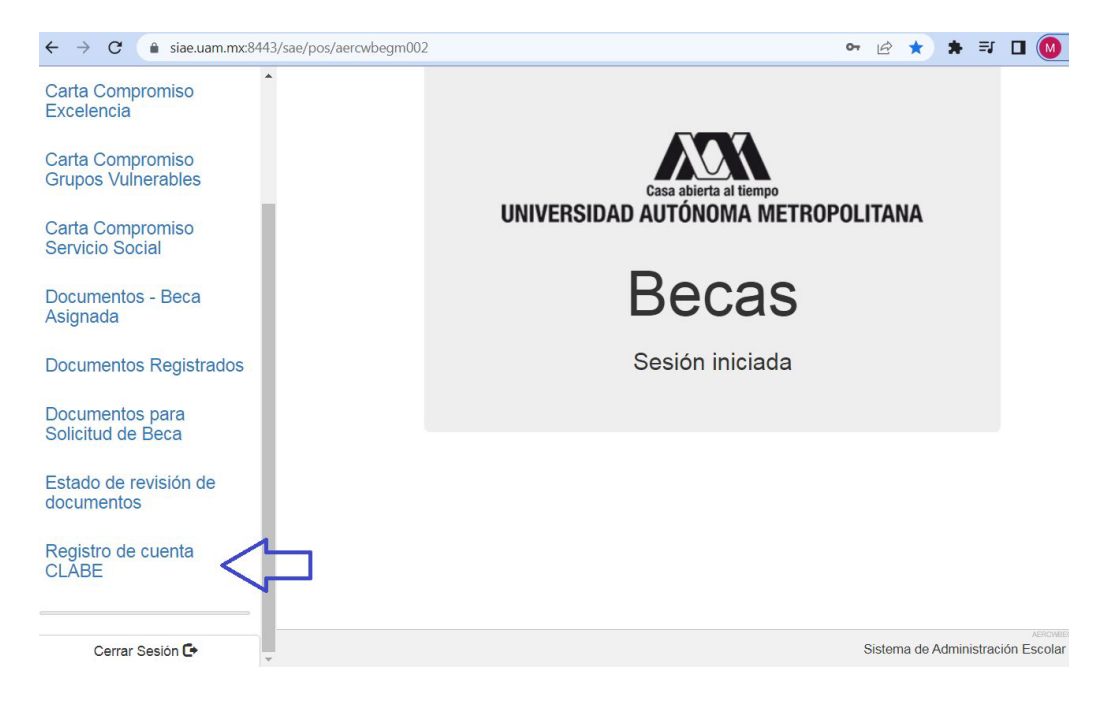

|                          | Registro de cuenta CLABE                                                                                                    |                                    |  |
|--------------------------|----------------------------------------------------------------------------------------------------|------------------------------------|--|
| Carta Compromiso         | Trimatta al aus sa adicará al accesso                                                                                                    |                                    |  |
| Registro de Documentos   | Nombre:                                                                                                    | Unidad: XOCHIMILCO                 |  |
| Registro de cuenta CLABE | División: CIENCIAS SOCIALES Y HUMANIDADES                                                                                                    | Plan: SOCIOLOGIA                   |  |
| Cerrar Sesión 🗗          | Instructiones                                                                                                    |                                    |  |
|                          | <ol> <li>Captura la cuenta clabe (sin espacios) donde se realizará el depósito del monto</li> <li>Selecciona el banco al cual pertenece la cuenta clabe que se ha capturado</li> <li>Almacena la información</li> </ol> | correspondiente con sus 18 dígitos |  |
|                          | Cuenta clabe (Sin espacios):                                                                                                    | Banco                              |  |
|                          | SELECCE                                                                                                    | DNA BANCO -                        |  |

- Registrar la cuenta CLABE la cual está integrada por un conjunto de 18 dígitos numéricos y selecciona el banco, almacena la información. Debe realizarse una sola vez y correctamente debido a que no se podrá modificar la información posteriormente (si ya realizaste este proceso en otra modalidad de beca no es necesario que la vuelvas a registrar)
- 9. Ingresa a la sección de Estado de Revisión de Documentos y verifica el estado de los documentos revisados.
- 10. Cerrar Sesión

SI EL DOCUMENTO SE ENCUENTRA RECHAZADO SE DEBE ELIMINAR Y REGISTRAR NUEVAMENTE EL CORRECTO.

#### **IMPORTANTE**

Para recibir el pago de la beca es requisito indispensable registrar en el sistema los documentos indicados, recuerda que el nombre de los archivos no debe tener caracteres especiales, ni símbolos o espacios en blanco, además no debe tener un tamaño mayor a 1MB.

- 1) Documento Bancario
- 2) Carta Compromiso debidamente firmada,
- 3) CURP.

Los documentos se revisarán y serán aceptados o rechazados (En caso de ser rechazado algún documento deberás eliminarlo y registrar el correcto).

Para recibir el pago de la beca es requisito indispensable que la CLABE Interbancaria sea la misma que el documento bancario y esté a nombre del beneficiario.

La fecha límite para recibir los documentos será el 22 de febrero de 2023 y la revisión documental se podrá realizar y corregir hasta el 23 de febrero de 2023, en caso contrario, no se podrá realizar el pago de la beca.

"Este programa es público ajeno a cualquier partido político. Queda prohibido el uso para fines distintos a los establecidos en el programa".